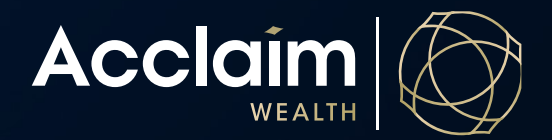

## Viewing unlisted and listed security balances

**Help Guide** 

1. Under Portfolio Management in the main menu, click 'Investment Summary'.

| Acclaim Home Clients Portfolio Management V     | Activities V Reporting V Product V Su | upport ♥ Access ♥           | Contact Us Logout   |  |
|-------------------------------------------------|---------------------------------------|-----------------------------|---------------------|--|
| Client Search                                   |                                       | Quick Links                 |                     |  |
|                                                 |                                       | > PDS & Product Information | Activity Management |  |
| ♀ Client / Account name or number               | Search                                | > Product Forms             | Upload Documents    |  |
| DISPLAY ALL CLIENTS FAVOURITES O RECENTLY ADDED | RECENTLY VIEWED                       | Term Deposit Rates          |                     |  |
| θ                                               | =                                     |                             | 2                   |  |
| Create New Client                               | Activity Management                   |                             | Literature          |  |

- 2. Select the adviser you wish to view for paraplanners and support staff you may have more than one available then click [Display All]. Alternatively, search via the investment name or code and then click [Search].
- 3. The screen will display a summarised view of assets.

| Portfolio managemen                      | Investment su                   | mmary                                     |                                              |                 |                 |                 |            |        |
|------------------------------------------|---------------------------------|-------------------------------------------|----------------------------------------------|-----------------|-----------------|-----------------|------------|--------|
| Investment S                             | ummary                          |                                           |                                              |                 |                 |                 |            |        |
| Select Adviser                           |                                 |                                           | l                                            | nvestment       |                 |                 |            |        |
| All                                      |                                 | × -                                       | [                                            | Enter investmen | t or code       |                 |            |        |
| Display All                              |                                 | Γ                                         |                                              |                 |                 |                 |            | Search |
| Search Results occear<br>For Display All |                                 |                                           | Click toggles to expand or decrease display. |                 |                 | Download to CSV |            |        |
| Diplaying 4                              |                                 | L                                         |                                              |                 |                 |                 |            |        |
| Code                                     | Investment                      |                                           |                                              | Last price 📀    | Current value 🥹 | No. of accounts |            |        |
| External managed funds Total: \$78       | ,833                            |                                           |                                              |                 |                 |                 |            |        |
|                                          | Cash Management Acc             | ount                                      |                                              | 1.000           | \$78,832.74     | 1               |            |        |
| Term deposits Total: \$10,000            |                                 |                                           |                                              |                 |                 |                 |            | -      |
|                                          | Bank of Queensland Term Deposit |                                           |                                              | 1.000           | \$10,000.00     | 1               |            |        |
| Listed securities Total: \$36,470        |                                 |                                           |                                              |                 |                 |                 |            | -      |
| ВНР                                      | BHP Group Ltd                   | Click here for infor<br>on client account | rmation<br>ts.                               | 48.160          | \$12,040.00     | 1               | ✓ Transact |        |
| TLS                                      | Telstra Corp Ltd                |                                           |                                              | 3.490           | \$24,430.00     | 1               | ✓ Transact |        |
| Total number of investments: 4           |                                 | Total FUM: \$125,303                      |                                              |                 |                 |                 |            |        |